#### Oversigt over Lexmark<sup>™</sup> E320/E322

## *llægning af medie i skuffe 1*

1 Træk den bageste papirstøtte ud, indtil du hører et klik.

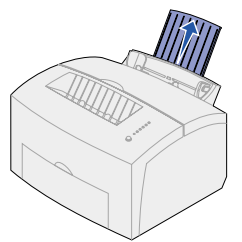

2 Bøj arkene frem og tilbage for at løsne dem, og luft dem. Bank kanterne let på en plan overflade.

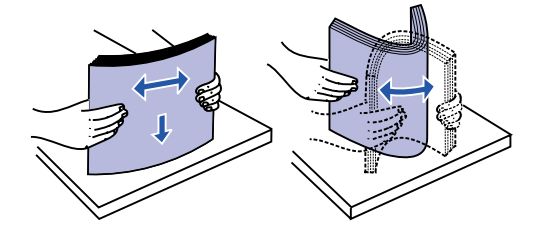

Bemærk! Hvis du ikke bøjer og lufter papiret, kan der opstå papirindføringsproblemer og papirstop.

3 llæg:

- brevpapir med toppen af siden pegende nedad mod dig selv.
- konvolutter midt i skuffen.

llæg dem med flapsiden nedad med frimærkeområdet i øverste, venstre hjørne.

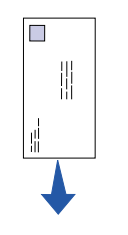

- 4 Træk den forreste papirstøtte på papirudskriftsbakken ud.
- 5 Skyd papirstyrene hen, så de flugter med mediets kanter.
- 6 Åbn det forreste udskriftspanel, hvis du udskriver på specialmedie.
- 7 Vælg papirstørrelse og -type i programmet.
- 8 Start udskriftsjobbet.

# *llægning af medie i options skuffe 2*

Tag fat i tappene på hver side af skuffen, og træk den helt ud af printeren.

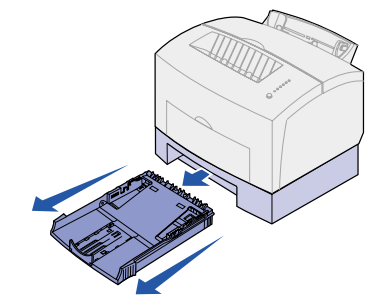

1 Hvis du ilægger:

- brevpapir, skal du indføre det, så brevhovedet vender nedad, og så toppen af siden føres ind i printeren først.
- A4-papir eller papir i legal-format, skal du trække papirstøtten ud.
- 2 Kontroller, at metalpladen trykkes ned, før du sætter den ind i printeren.
- Bemærk! Når skuffen er sat i, springer metalpladen op igen, så papiret kan føres ind i printeren.
- 3 Overskrid ikke stakhøjdeindikatoren. Hvis du fylder for meget i skuffen, kan der opstå papirstop.
- 4 Før papirstyrene ind mod kanten af papiret.
- 5 Kontroller, at papiret sidder under begge hjørnespænder og ligger fladt i skuffen.

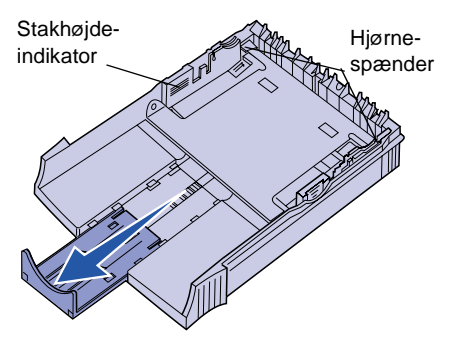

- 6 Sæt skuffen i igen, og kontroller, at skuffen skubbes hele vejen ind.
- 7 Vælg papirstørrelse og -type i programmet.
- 8 Start udskriftsjobbet.

### Afhjælpning af papirst

Indikatoren Papirstop angiver, at du sk rydde papirstien.

- 1 Åbn printerdækslet.
- 2 Fjern tonerkassetten (den kan væ varm), og dæk den til.

Bemærk! Hvis fotokonduktoren udsæ lys, kan tonerkassetten blive beskadiget.

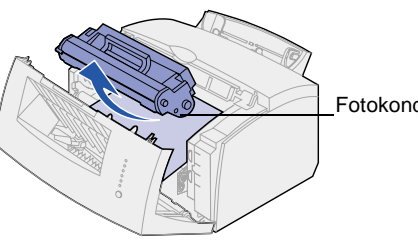

3 Træk forsigtigt mediet ud.

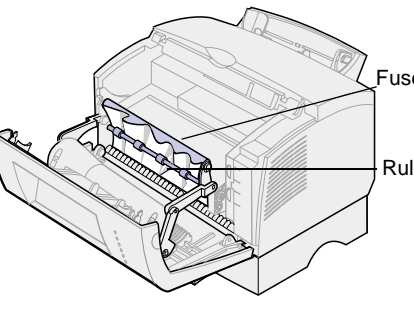

Forsigtig! Fuserenheden kan være va

- 4 Hvis mediet sidder godt fast bag eller hvis du ikke kan få fat i det, s lukke dækslet, åbne det forreste udskriftspanel og trække papiret
- 5 Kontroller, at der ikke er mere mer printeren.

| top                | 6 Sæt tonerkassetten i igen.                                                         |
|--------------------|--------------------------------------------------------------------------------------|
| kal                | 7 Luk printerdækslet for at genoptage<br>udskrivning.                                |
|                    | Hvis der opstår papirstop, når papiret føres fra<br>optionsskuffe 2 ind i printeren: |
| ere                | 1 Åbn printerdækslet.                                                                |
| ettes for          | <ol> <li>Fjern tonerkassetten (tonerkassetten<br/>kan være varm).</li> </ol>         |
| е                  | 3 Træk forsigtigt papiret ud mod dig selv.                                           |
| e                  | 4 Sæt tonerkassetten i igen.                                                         |
|                    | <ol> <li>Luk printerdækslet for at genoptage<br/>udskrivning.</li> </ol>             |
| duktor             | Hvis du har svært ved at nå papiret:                                                 |
| iduktor            | <ol> <li>Sluk printeren. (Du mister resten af<br/>udskriftsjobbet).</li> </ol>       |
|                    | 2 Løft printeren af skuffen til 250 ark.                                             |
|                    | 3 Fjern papiret.                                                                     |
|                    | 4 Sæt skuffen i igen.                                                                |
|                    | 5 Tænd printeren.                                                                    |
| ser                | 6 Send udskriftsjobbet igen.                                                         |
| lle                | Hvis der opstår papirstop, lige efter at papiret er indført fra skuffe 2:            |
|                    | 1 Træk skuffe 2 helt ud.                                                             |
|                    | 2 Træk forsigtigt papiret ud mod dig selv.                                           |
|                    | 3 Sæt skuffen i igen, og genoptag                                                    |
| varm.              | udskrivningen.                                                                       |
| rullen,<br>skal du |                                                                                      |
| ud.                |                                                                                      |
| edie i             |                                                                                      |

### Almindelige indikatorsekvenser på kontrolpanelet

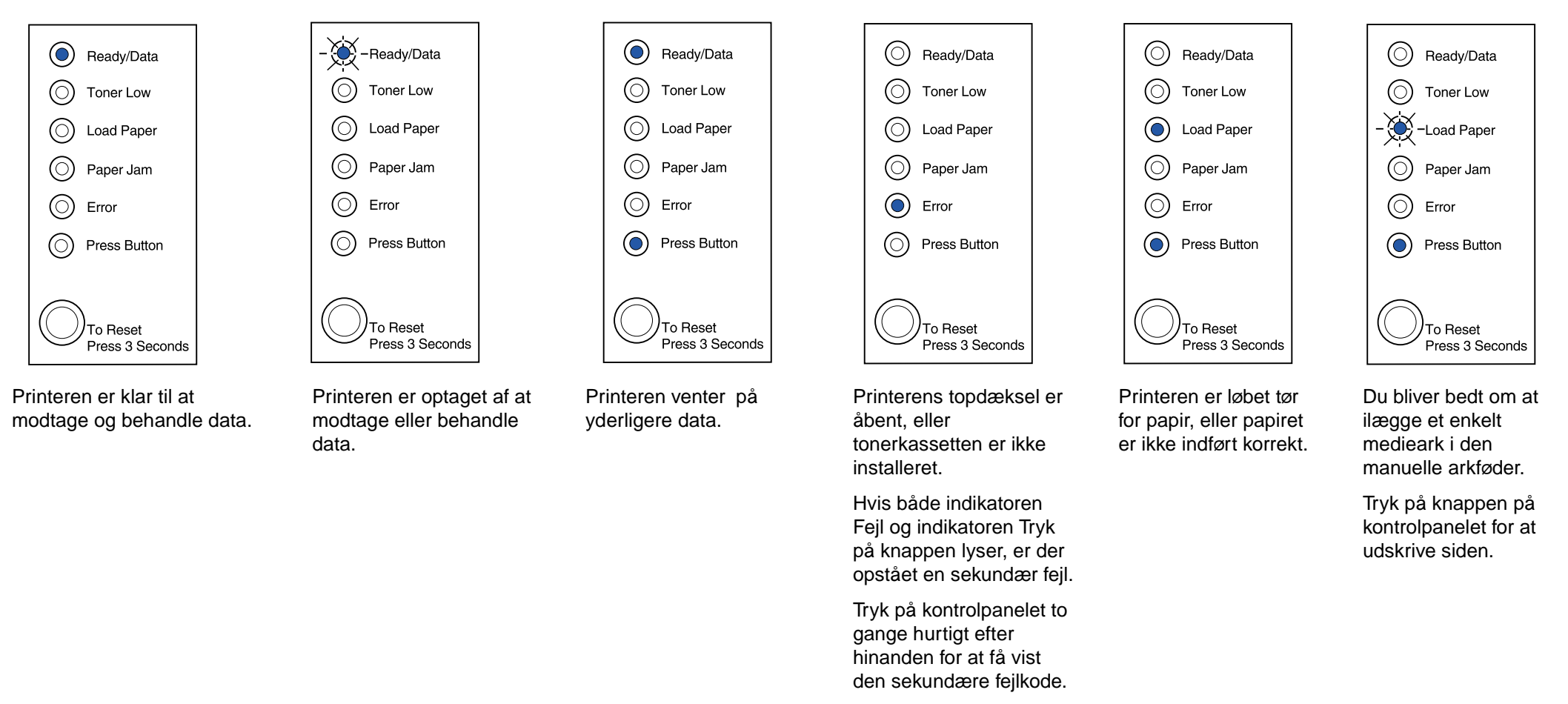

Se Lexmark Publications-cd, hvis du vil løse problemet.

Se Publications-cd'en til Lexmark-printeren, hvis du vil have yderligere oplysninger om kontrolpanelets indikatorsekvenser.

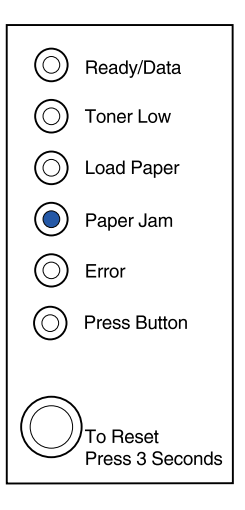

Printeren registrerer papirstop.

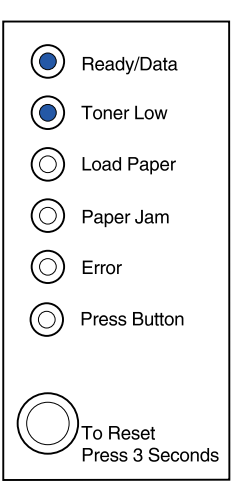

Printeren advarer dig om, at toneren er ved at være tom. Hvis du tager kassetten ud og ryster den, kan du muligvis udskrive flere sider, før du skal udskifte den.

© Copyright 2001. Lexmark International, Inc. Alle rettigheder forbeholdes. Trykt i USA. Dette dokument kan genbruges 100%. 4/01

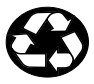

Varenr.: 08A0413